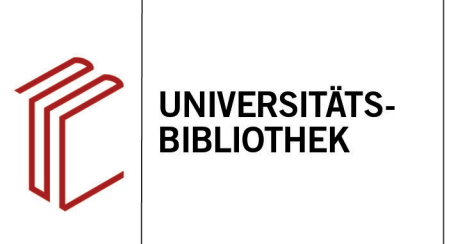

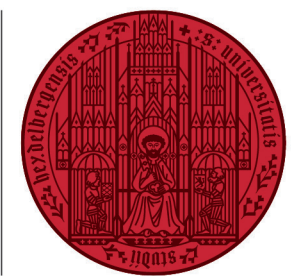

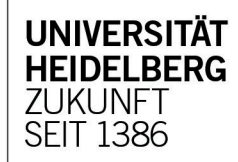

## Handout zur Datenbank: WISO Sozialwissenschaften

| Inhalt:   | WISO Sozialwissenschaften verzeichnet Zeitschriftenaufsätze, Buchkapitel und Bücher,                |
|-----------|----------------------------------------------------------------------------------------------------|
|           | insbesondere aus den Bereichen Soziologie, Sozialpolitik, Politik, Länderkunde, internationale      |
|           | Beziehungen, Bildungspolitik, Bildungsforschung und Methoden. 80 sozialwissenschaftlich             |
|           | orientierte Fachzeitschriften sind im Volltext verfügbar (Stand: 07/2019).                          |
| Anbieter: | GBI-Genios Deutsche Wirtschaftsdatenbank GmbH                                                       |
| Zugang:   | www.ub.uni-heidelberg.de ► Datenbanken ► Soziologie ► Gesamtangebot: WISO Sozial-<br>wissenschaften |

### Suchbeispiel: Volksabstimmung in der Schweiz

# 1. Einfache und Erweiterte Suche

- 1. Die Datenbank startet standardmäßig mit der **Einfachen Suche**. Über den Button unterhalb der Suchzeile klappt man die **Erweiterte Suche** aus.
- 2. Die **Erweiterte Suche** bietet zahlreiche Einschränkungsoptionen, um die Suche zu präzisieren.
- Hat man eine Suche durchgeführt, wird links aufgelistet, wie viele Treffer innerhalb der einzelnen Teildatenbanken gefunden worden sind. Die Teildatenbanken sind in mehrere Ebenen gegliedert. Im Beispiel wurde Literaturnachweise ausgewählt, die wiederum in Sozial- und Wirtschaftswissenschaften aufgeteilt ist. Unter diesen können dann einzelne bibliographische Datenbanken ausgewählt werden.
- 4. Oben rechts gelangt man zum **Thesaurus**, über den man Schlagwörter ermitteln kann, um eine gezielte Suche durchzuführen.

| Alie Quellen (43.005)<br>eBooks (13)<br>Fadzustschräften (1119)<br>Literatumachweise (326)<br>DJ Solut Vierschafts - und Vierschaften (1119)<br>Literatumachweise (326)<br>DJ Solut Vierschafts - und Vierschaften (1119)<br>DJ Solut Vierschafts - und Vierschaften (1119)<br>DJ Solut Vierschafts - und Vierschaften (1119)<br>DJ Solut Vierschafts - und Vierschaften (1119)<br>DJ Solut Vierschafts - und Vierschaften (1119)<br>DJ Solut Vierschafts - und Vierschaften (1119)<br>DJ Solut Vierschafts - und Vierschaften (1119)<br>DJ Solut Vierschaften (1119)<br>DJ Solut Vierschaften |
|----------------------------------------------------------------------------------------------------|
| Alle Quellen   (43.064)     eBooks   (113)     eBooks   (113)     Datertaischiften   (1132)     Literatumachweise   (320)     Sozialwissenschaften   (723)     BLISS Beriebswirtschaftliche Liter(8)   Imur im Xoltaxte I     D2 Solut Literatumachweissesnichaftliche Liter(8)   Imur im Volltexten     HIS Wirtschaftliche Liter(9)   Imur im Volltexten     SOLIS Sozialwissenschaftliche Liter(19)   Inur im Zultari Volltexten     SOLIS Sozialwissenschaftliche Liter(19)   Autor                                                                                                    |
| Alle Quellen   (43.064)     eBooks   (113)     Fachzetschriften   nur im Abstract     Ileratumachweise   (326)     Sozialwissenschaften   (772)     BLISS Beriebswirtschaftliche Liter(8)   Erweiterte Suche     D2 Solut Literatumachweisessenschaften   (772)     BLSS Beriebswirtschaftliche Liter(8)   Erweiterte Suche     D2 Solut Literatumachweisessenschaftlen (fr. 2014)   In unr im Volltexten     HIS Wirtschafts und Sozialwissenschaftliche Liter(9)   Nur im Volltexten     SOIIS Sozialwissenschaftliche Liter(1)   Itel     SOIIS Sozialwissenschaftlicher(234)   Autor                                                                                                    |
| Sobiet - Sobiet Solition   Schlagworte   Cuelle   Cuelle                                                                                                    |

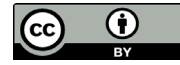

## 2. Thesaurus

Es gibt vier verschiedene Thesauri (Wirtschaft, Sozialwissenschaften, Soziale Arbeit und Psychologie), die einzeln durchsucht werden können. Ist ein passendes Schlagwort gefunden, gibt der Thesaurus zusätzlich englische Synonyme, Oberund Unterbegriffe, sowie eine Zuordnung des Begriffs zu einem Teilgebiet an.

#### Thesaurus Sozialwissenschaften Nutzen Sie den Thesaurus, um Begriffe und Ausdrücke im sozialwissenschaftlichen Umfeld zu finden Grundlagen der Sozialwissenschaften Gesellschaft Soziales Verhalten, Grundlagen und Erscheinungsformen Interdisziplinäre Answendungsbereiche der Sozialwissenschaften Problemtfelder, die überwiegend vo einzelnen Sozialwissenschaften So können Sie weitere sinnvolle Begriffe für Ihre Suchanfrage ermitteln. Informationen zur Nutzung und zum Aufbau des Thesaurus Suche in Problemfelder, die überwiegend von einzelnen Sozia volksabstimmung Suche löschen Volksabstimmung Englische Synony 🗩 plebiscite Oberbegriffe Distimmung nekte Demokratie erhenriffe 1.6 Diksbegehren Discrete Volksentscheid Zuordnung berwiegend von einzelnen Sozialwissenschaften behandelt werden > <u>4.4 Politik > 4.4.06 politische</u> bildung > Volksabstimmung 4 Problemfelder, d Meinungs- und Wi

## 3. Trefferanzeige

- Treffer können markiert und per E-Mail verschickt, in ein Literaturverwaltungsprogramm übernommen oder ausgedruckt werden. Unter Einstellungen kann festgelegt werden, ob die Treffer nach Datum oder Relevanz sortiert werden sollen.
- 2. Auch innerhalb der Suchergebnisse kann eine weitere Einschränkung der Treffer anhand von Autoren und Themen vorgenommen werden.

## 4. Detailanzeige

Ein Klick auf den gewünschten Titel führt zur **Detailanzeige**, die weiterführende Informationen bietet.

- 1. Es werden weitere Schlagwörter zum Thema angeführt.
- Rechts kann überprüft werden, ob der Titel in der UB Heidelberg verfügbar ist.

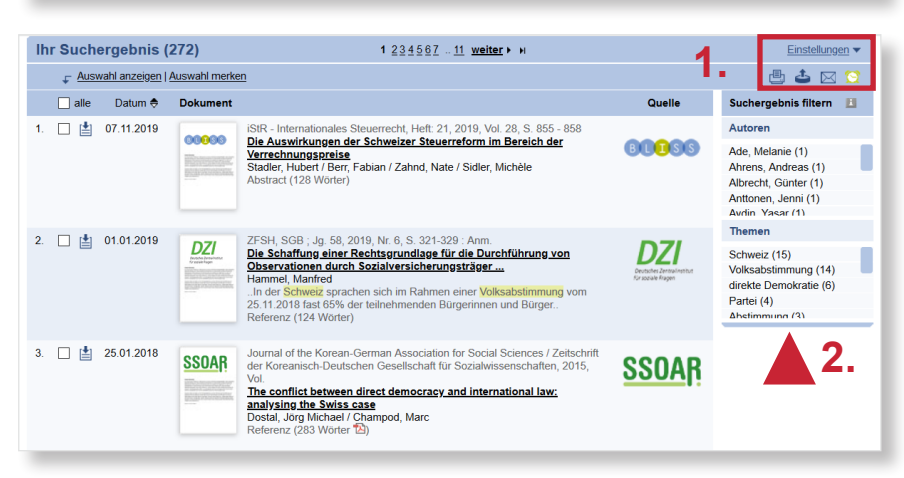

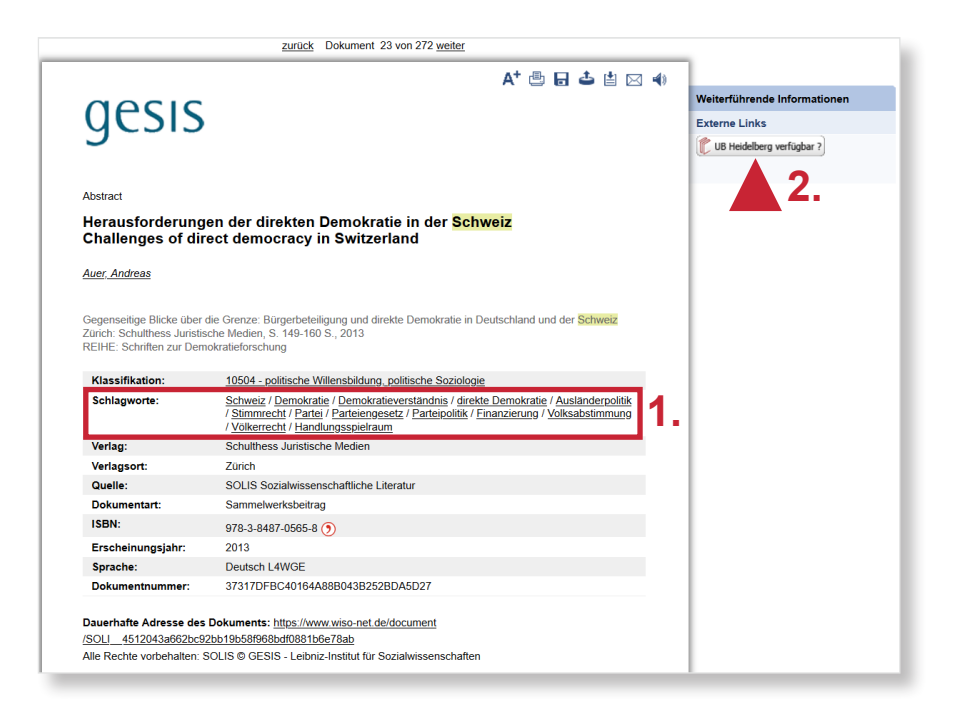

## 2. Vorgehensweise

Im Folgenden wird ein mögliches Vorgehen anhand des Suchbeispiels **Volksabstimmung in der Schweiz** erläutert. Zuerst werden die Begriffe "Volksabstimmung" und "Schweiz" in die Freitextsuche eingegeben.

Das Suchergebnis beläuft sich auf **272 Treffer**. Auch eine Einschränkung auf eine Teildatenbank, in diesem Fall "SO-LIS Sozialwissenschaftliche Literatur", lässt noch zu viele Treffer übrig.

Eine mögliche Vorgehensweise ist nun, einen thematisch passenden Treffer auszuwählen und die für diesen vergebenen **Schlagwörter** zu sichten.

Dabei stellen wir fest, dass unsere Suchbegriffe "Volksabstimmung" und "Schweiz" auch als Schlagwörter in der Datenbank vermerkt sind. Wir können diese also in der **Erweiterten Suche** verwenden.

Nachdem wir unsere Suchbegriffe unter Schlagwörter eingetragen haben, können wir in der Erweiterten Suche noch weitere Einschränkungen vornehmen. Wir möchten Aufsätze zu unserem Thema finden, die zwischen 2010 und 2020 erschienen sind.

Durch diese Vorgehensweise konnten wir die Trefferzahl auf **17** reduzieren.

| Alle Quellen (43.288)                                                                                                    | Suche in Sozialwissenschaften               |                    |
|----------------------------------------------------------------------------------------------------|---------------------------------------------|--------------------|
| Fachzeitschriften (1.120)                                                                                                    | nur im Abstract 🚺 🔄 nur im Titel 🚺          |                    |
| Literatumachweise (326)                                                                                                    | volksabstimmung schweiz                     | Suche              |
| Sozialwisenschaften     (272)       BLISS Betriebswirtschaftliche Liter (3)     BLUS Detriebswirtschaftliche Liter (3)       DZI Solit. Literschafts- und Sozialwiss. Lit. (0)     INS Wirtschafts- und Sozialwissenschaftliche (234)       SOLIS Sozialwissenschaftliche | Enveiterte Suche                            | Monitoring Höscher |
| Presse (41.595)   Firmeninformationen (79)   Marktdaten (55)   Personeninformationen (0)   Publikumszeitschriften (0)   ✓ Meine Quellen (0) ♦                                                                                                    |                                             |                    |
| Ihr Suchergebnis (272)                                                                                                    | 1 <u>234587</u> <u>11</u> <u>weiter</u> ► H | Einstellungen •    |

Finanzielle und mediale Rahmenbedingungen von Volksabstimmungen in der Schweiz General financial and medial conditions of plebiscites in Switzerland and Germany

Serdült, Uwe / Kuoni, Beat

Wissenschaftstagung "Sachunmittelbare Demokratie im interdisziplinären und internationalen Kontext"

Sachunmittelbare Demokratie im interdisziplinären und internationalen Kontext 2008/2009: Deutschland, Österreich, Schweiz

Baden-Baden: Nomos Verl.-Ges., 2010

REIHE: Studien zur Sachunmittelbaren Demokratie KONFERENZ: Wissenschaftstagung "Sachunmittelbare Demokratie im interdisziplinären und internationalen Kontext"

Im vorliegenden Beitrag werden die rechtlichen Rahmenbedingungen von Volksabstimmungen in der Schweiz und in Deutschland analysiert. In einem ersten Schritt wird ein grober Überblick über die direktdemokratischen Institutionen der beiden Länder gegeben. Dabei werden im Fall der Schweiz insbesondere die Institutionen im Bund dargestellt, während sich die diesbezüglichen Ausführungen zu Deutschland auf die subnationalen Ebenen beschränken. Daran anschließend werden sämtliche Bestimmungen untersucht, die auf die Abstimmungskampagne der politischen Akteure einen direkten Einfluss haben. Als politische Akteure im Abstimmungskampf kommen dabei neben den staatlichen Organen und den politischen Parteien, auch die Organisationen der Zivilgesellschaft und einzelne Bürger in Frage. In Betracht fallen in erster Linie Regeln, welche direkt den Zu- und Abfluss finanzieller Mittel bei Abstimmungskampagnen betreffen. Im Weiteren werden in diesem Zusammenhang auch Transparenzregeln und Spendenlimiten berücksichtigt. Die untersuchten Bestimmungen zum Medienzugang fokussieren insbesondere auf die rechtlichen Schranken bei der Nutzung von Massenmedien durch die politischen Akteure, wobei die Zulässigkeit und die Bedingungen politischer Werbung im Rundfunk im Vordergrund stehen. (ICI2)

10504 - politische Willensbildung, politische Soziologie Klassifikation: 1080411 - Medienpolitik, Informationspolitik, Medienrecht Schweiz Bundesrepublik Deutschland Volksabstimmung / Rahmenbedingung / Schlagworte: Finanzierung / Medien / Medienrecht / gesetzliche Regelung / direkte Demokratie Kampagne / Wahlkampf / Rundfunk Erweiterte Suche BLISS Betriebswirtschaftliche Liter... DZI SoLit Literatur für Sozialarbeit ... (0) (0) nur mit Volltexten IHS Wirtschafts- und Sozialwiss. Lit. (0) SOFIS Sozialwissenschaftliche Fo... (0) Titel Autor (2)

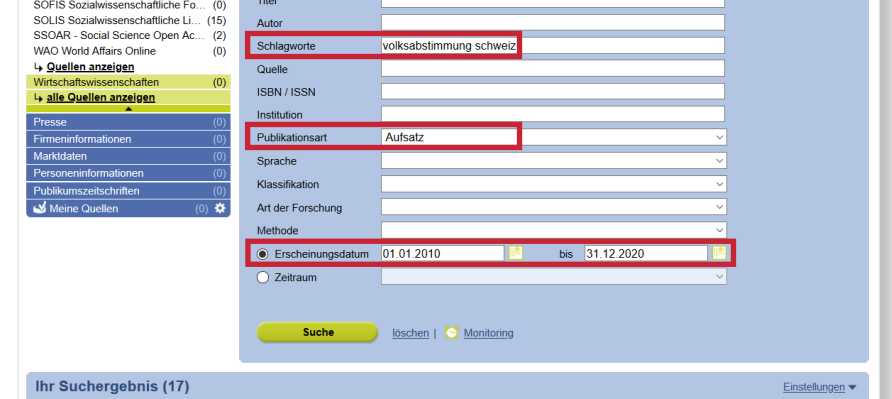

## Suchtipps zusammengefasst

- zu viel gefunden? Eingrenzungsmöglichkeiten der Erweiterten Suche nutzen.
- zu wenig gefunden? Allgemeinere Suchbegriffe verwenden.
- thematische Suche: Thesaurus zur Ermittlung von Schlagwörtern nutzen.